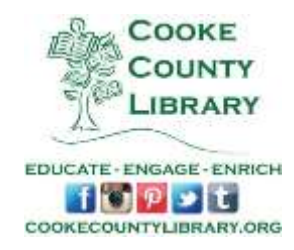

## How to Use Freading on your Computer (Desktop or Laptop)

1) Download Adobe Digital Editions to your computer. This is a free software program that allows you to read eBooks on your computer.

Go to http://www.adobe.com/products/digital-editions.html. Click 'Download now.'

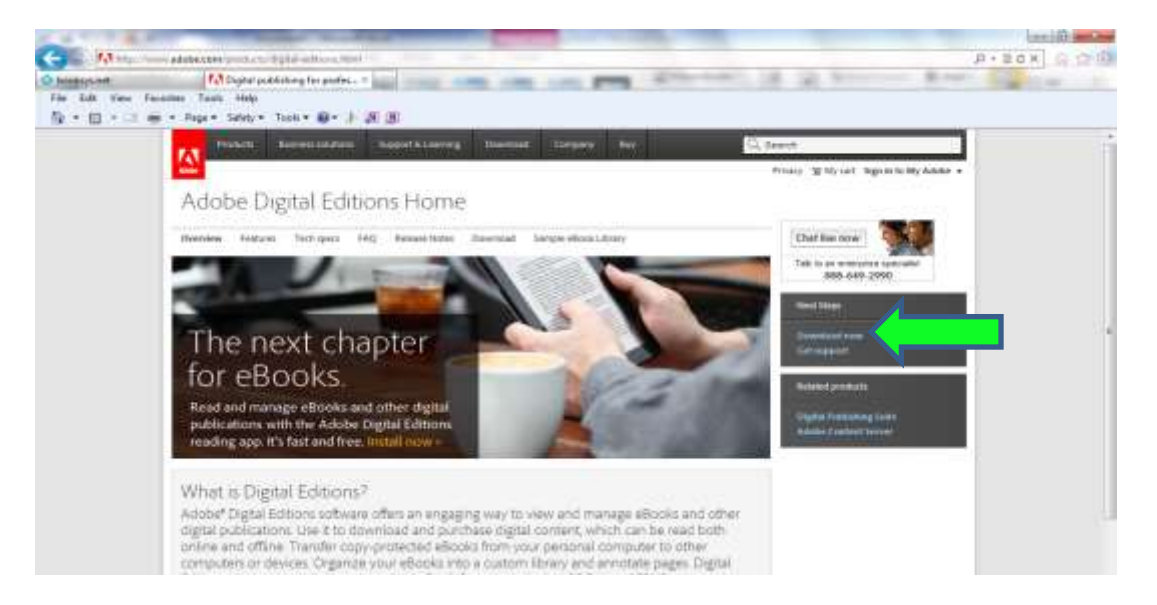

2) Depending on whether you have a Windows (PC) or Macintosh (Apple) computer, click the appropriate download.

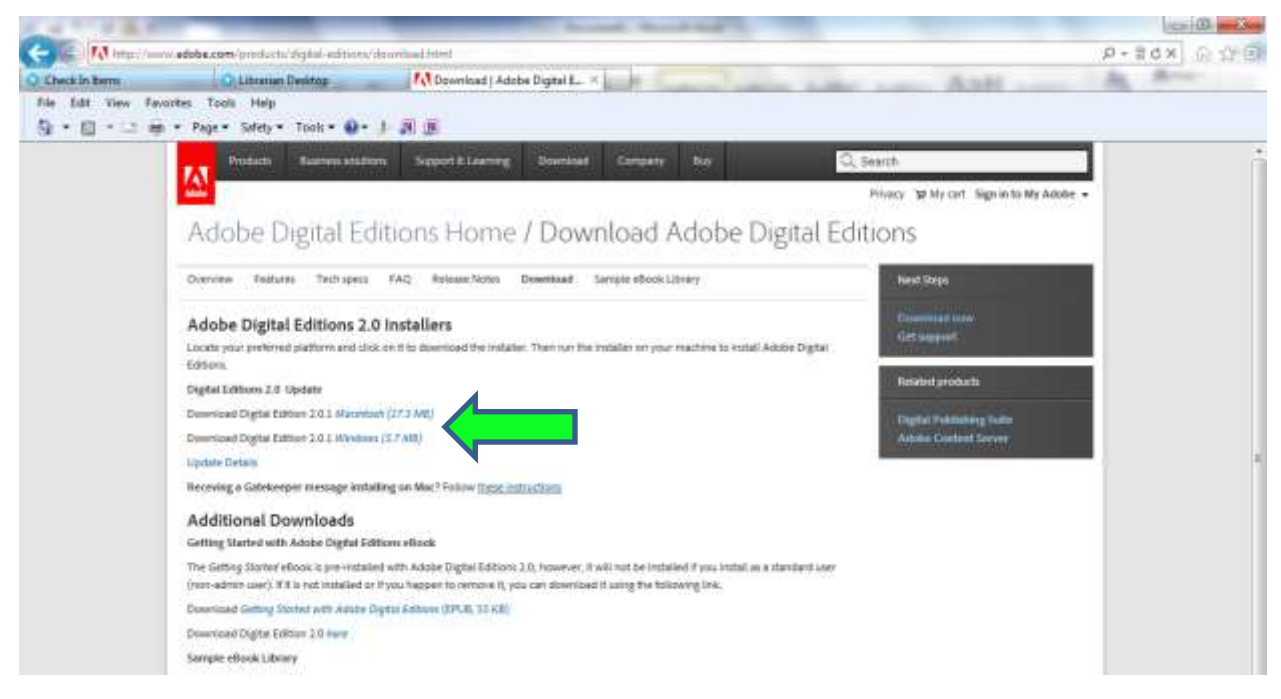

3) Click 'Run' to install the software.

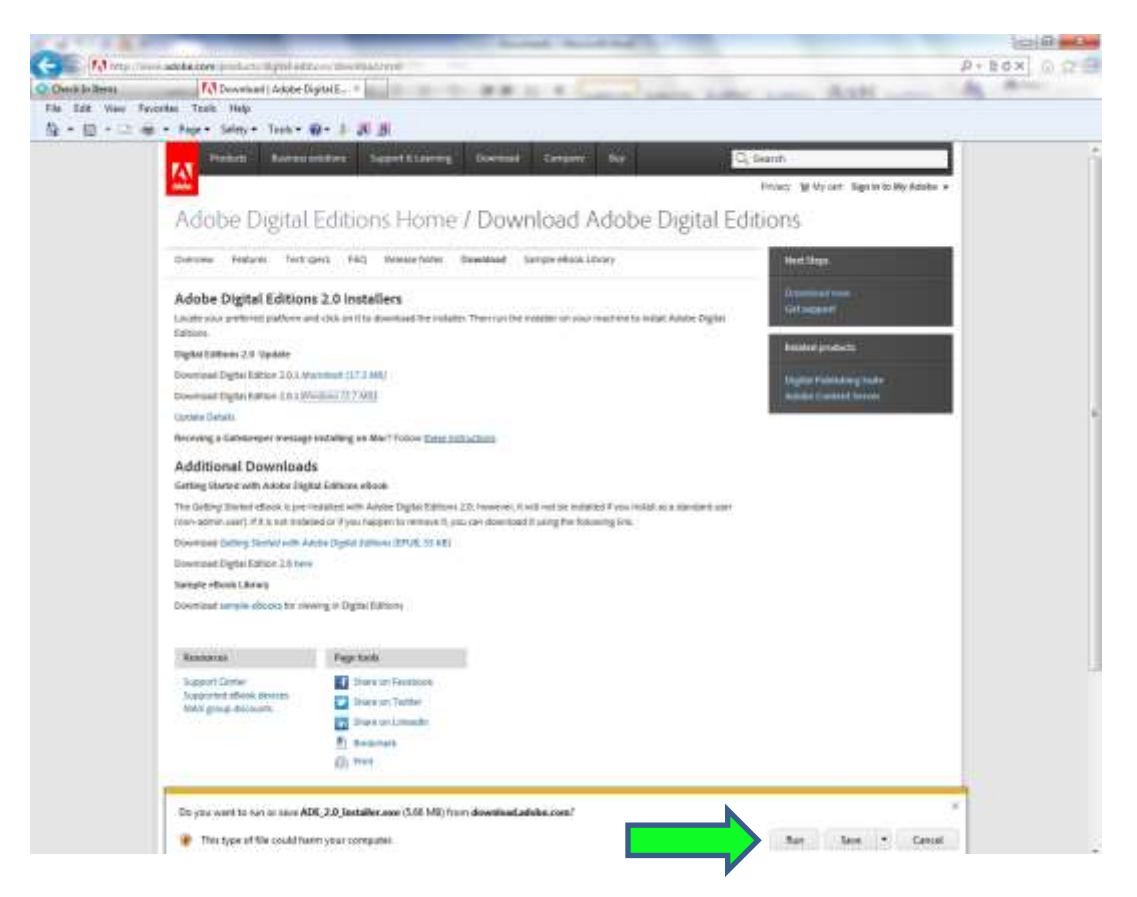

4) Click in the box to accept the terms and click 'Next.'

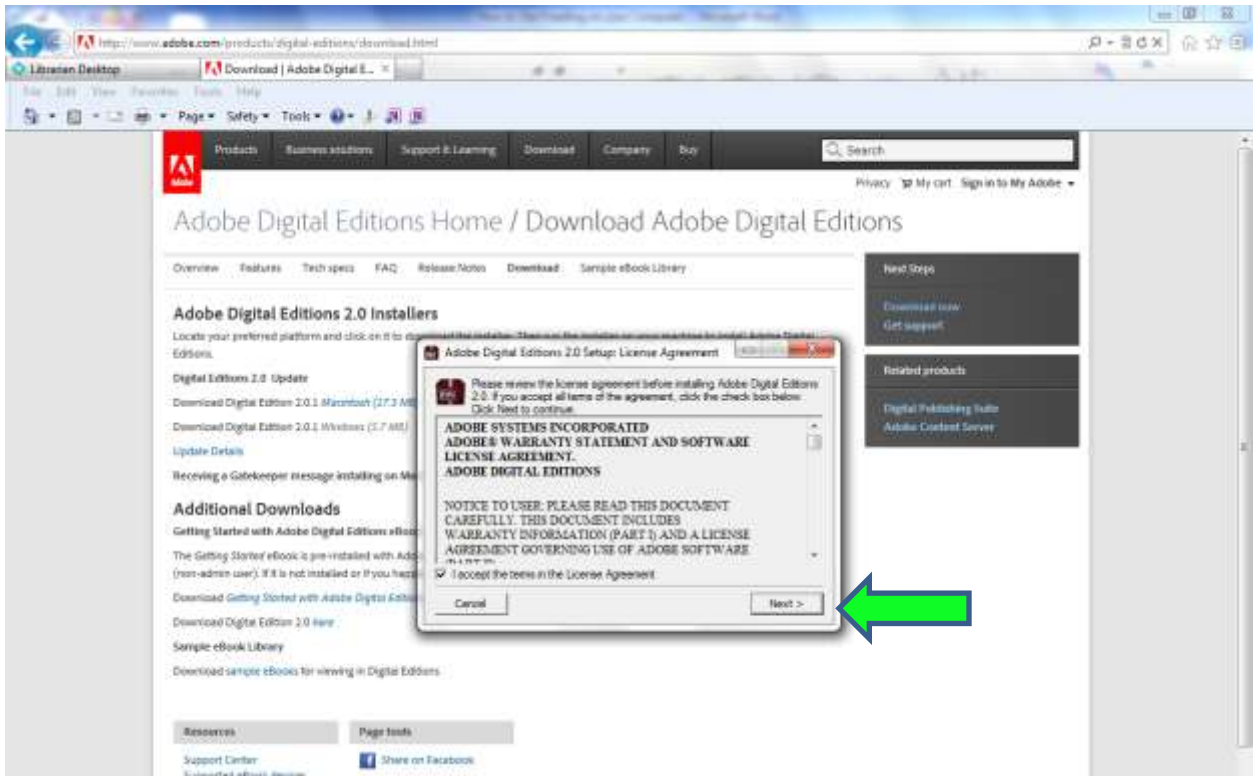

## 5) Click 'Next.'

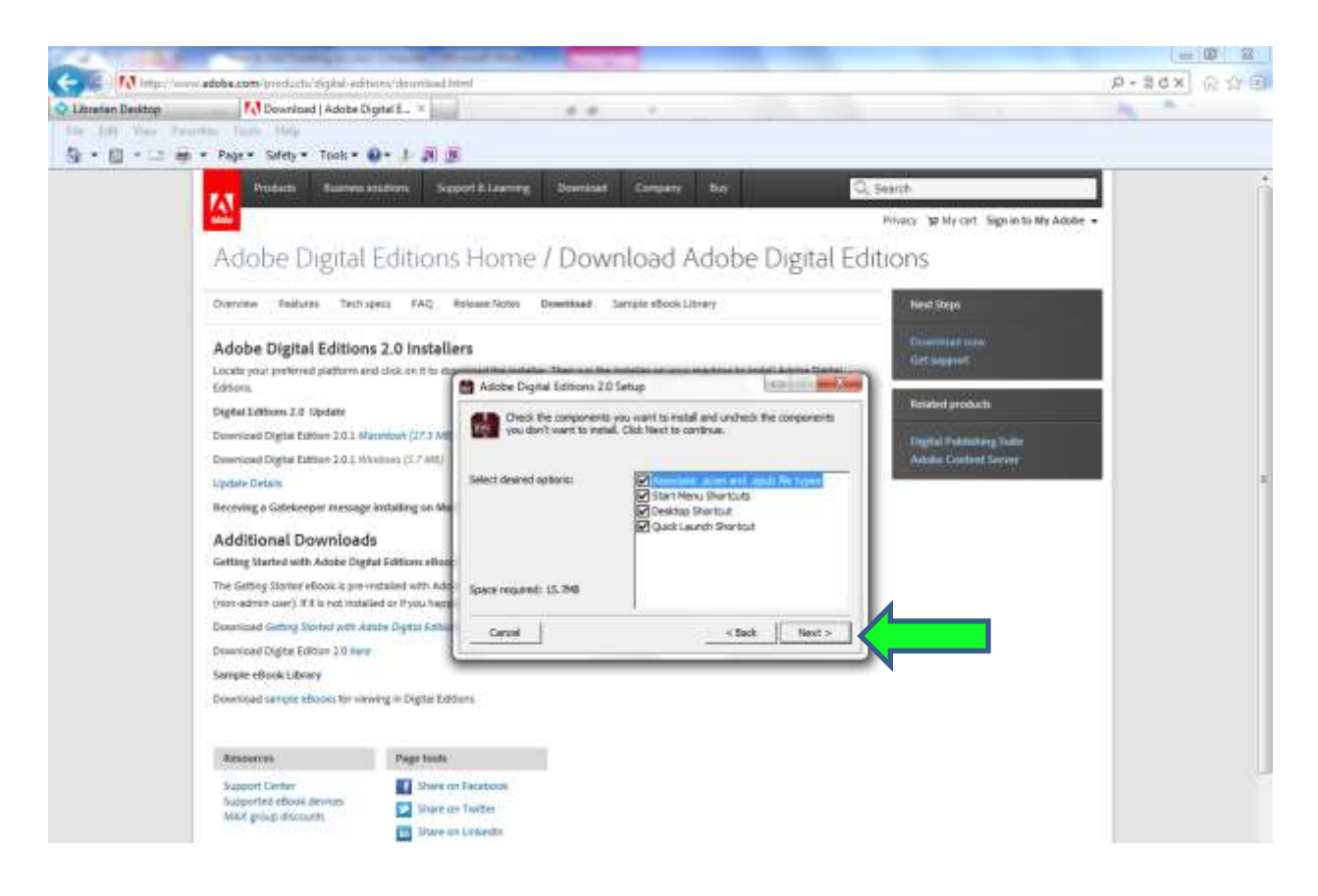

## 6) Click 'Install.'

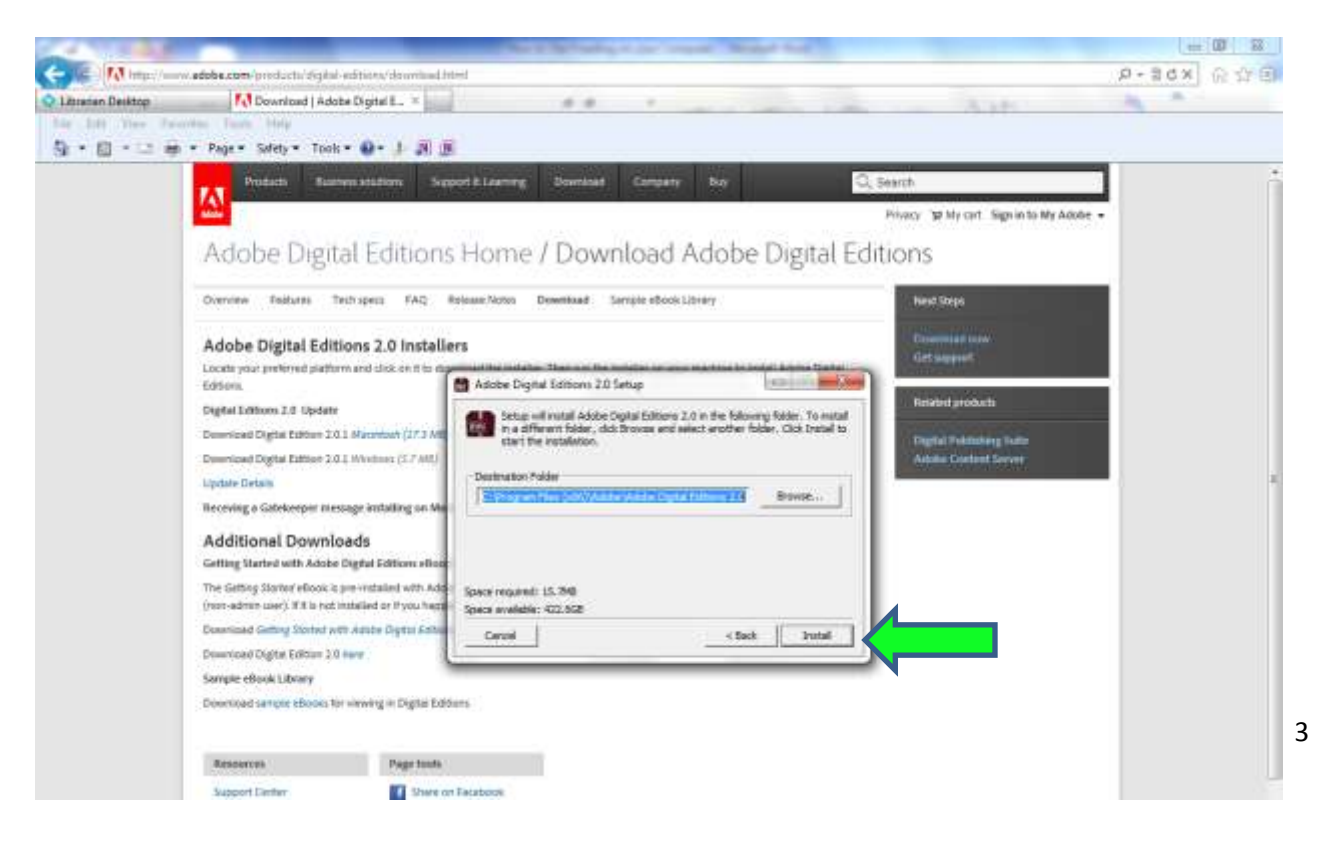

7) After it finishes installing, Adobe Digital Editions should automatically open.

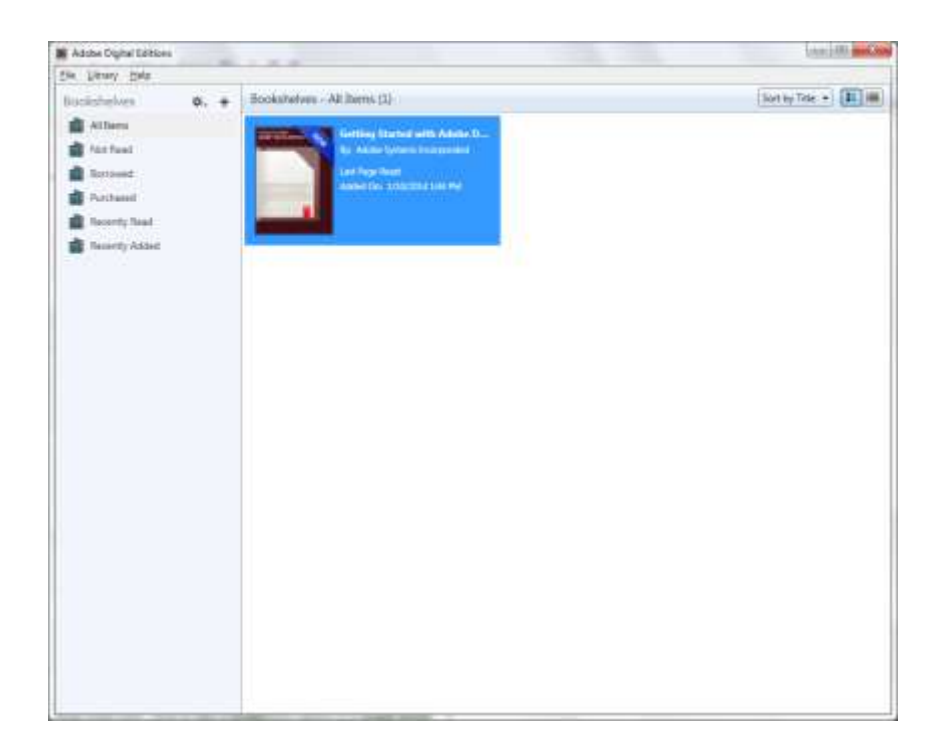

8) Now you need to create an Adobe ID in order to authorize your computer to read DRM (digital rights management) library ebooks. This basically means that you are allowed to read ebooks borrowed from your local library that are 'locked' by DRM unless you authorize your computer to read them. Go to <u>https://www.adobe.com/account/sign-in.adobedotcom.html</u> to create an Adobe ID. Click 'Don't have an Adobe ID?'.

| and the second second | Conception of the local division of the local division of the loca | Carlla - Sa |
|-----------------------|----------------------------------------------------------------------------------------------------|-------------|
| (- ) Htps://v         | adabe.com/ecount/sign-in.edube.com/html                                                                                                    | // K068+9   |
| Q Libratan Desktop    | 🔐 Adabe - Sign in 🛛 🗶                                                                                                    | ANH AN AN   |
| File Edit View Fa     | wartes Tools Help                                                                                                    |             |
| 9 · 0 · · · ·         | m = Page = Sofety = Took = @ = 』 週 通                                                                                                    |             |
|                       |                                                                                                    |             |
|                       |                                                                                                    |             |
|                       |                                                                                                    |             |
|                       |                                                                                                    |             |
|                       |                                                                                                    |             |
|                       | My Adobe account                                                                                                    |             |
|                       | the one Adult The developed has high her restarts manage other, and arms of the                                                                                                    |             |
|                       | services such as Adobe" Creative Cloud?" and Acrobat.com. Plus, be a part of the thriving                                                                                                    |             |
|                       | Adube driline community                                                                                                    |             |
|                       | Circle In                                                                                                    |             |
|                       | sign in                                                                                                    |             |
|                       | Accer D                                                                                                    |             |
|                       | Annual Contraction of the Contraction of the Contra |             |
|                       | Trainey .                                                                                                    |             |
|                       | And the second second se                                                                                                    |             |
|                       | Emerador est                                                                                                    |             |
|                       | Sign in                                                                                                    |             |
|                       |                                                                                                    |             |
|                       |                                                                                                    |             |
|                       |                                                                                                    |             |
|                       |                                                                                                    |             |
|                       |                                                                                                    |             |

9) Fill out the form and click 'Create.' Be sure to write down your Adobe ID (which is your email address) and your password because you will need to remember them next!

| and the second second |                                                     |                                         | California Cherry                     |
|-----------------------|-----------------------------------------------------|-----------------------------------------|---------------------------------------|
| (-) 🕼 🗟 https://      | www.adebe.com/sconstruign-in.adebedetcom/trui-      |                                         | ····································· |
| C Litratan Desktop    | 🔯 Adobe - Create en account 🛛 🗉                     | THE R. P. L. P. LANSING MICH. LANSING.  | ASH                                   |
| File Edit View F      | avortes Toola Help                                  |                                         |                                       |
| 3.0                   | 📾 = Page= Safety= Took= 🚇= 🗜 🗿 🎚                    |                                         |                                       |
|                       |                                                     |                                         |                                       |
|                       |                                                     |                                         |                                       |
|                       |                                                     |                                         |                                       |
|                       |                                                     |                                         |                                       |
|                       | My Adobe account                                    |                                         |                                       |
|                       | the over the last of the description is the back by | a constants management and arrangements |                                       |
|                       |                                                     |                                         |                                       |
|                       | Adobe online community                              |                                         |                                       |
|                       | Create an Adobe ID                                  |                                         |                                       |
|                       | - Larrowsky have on Adulter (2)                     |                                         |                                       |
|                       | Adobe ID (Email Address)                            | First Name                              |                                       |
|                       |                                                     |                                         |                                       |
|                       | Password                                            | LastName                                |                                       |
|                       |                                                     |                                         |                                       |
|                       | Retype Pessword                                     | CountryRegion                           |                                       |
|                       |                                                     | United States                           |                                       |
|                       |                                                     |                                         |                                       |
|                       | Slay informed via email about Adobe prod            | ucts and services. Litern more,         |                                       |
|                       | There read and agree to the Adobe Terms of          | Flow and Privacy Policy                 |                                       |
|                       |                                                     |                                         |                                       |
|                       | Creete                                              |                                         |                                       |
|                       |                                                     |                                         |                                       |

10) Go back to the home screen of Adobe Digital Editions. Click 'Help' and then 'Authorize Computer.'

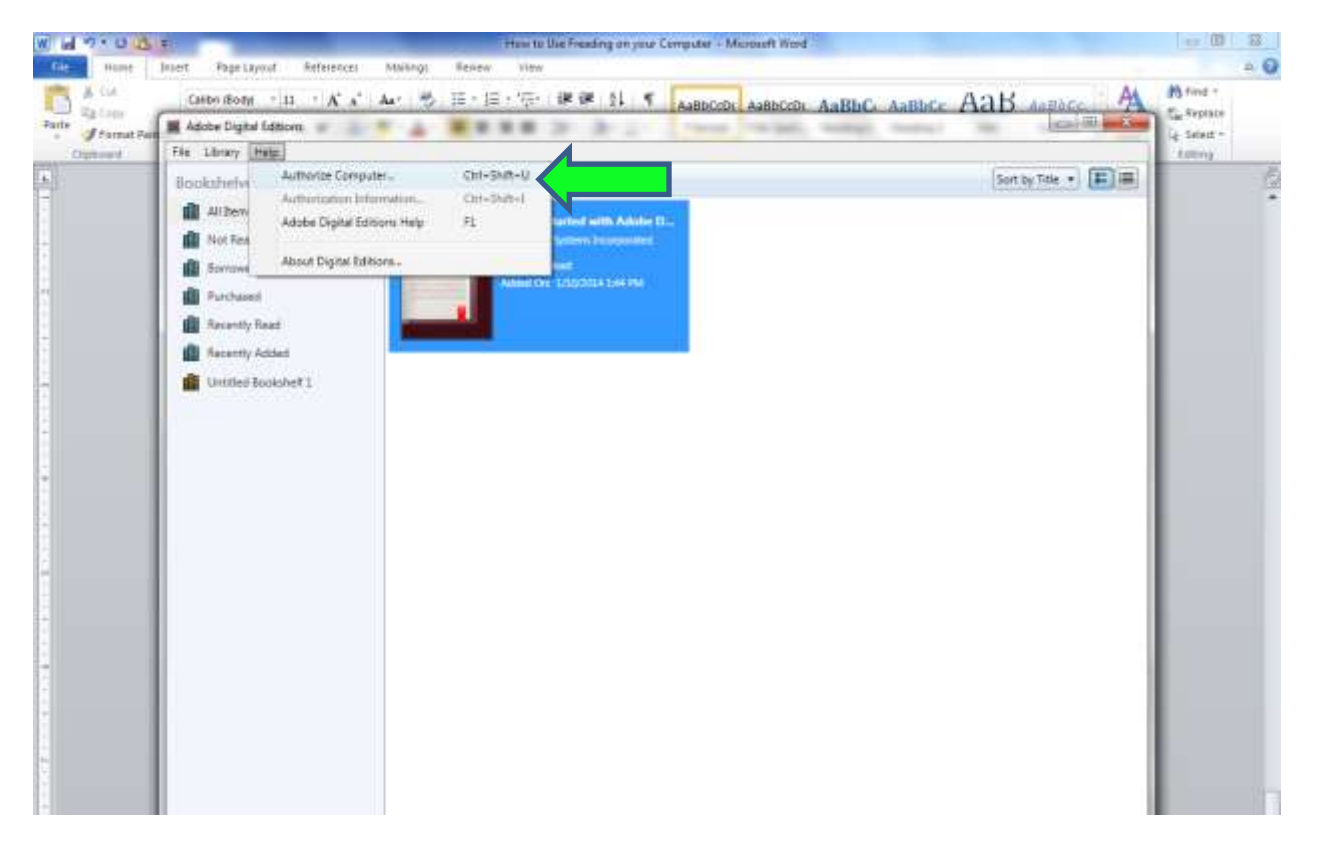

11) Enter your Adobe ID (email address) and password to authorize your computer. Click 'Authorize'.

| uthorize Your Compu               | ter                       |                                              |   |
|-----------------------------------|---------------------------|----------------------------------------------|---|
| thorizing your computer enables y | ou to:                    |                                              | - |
| - Easily transfer Adobe           | DRM protected items be    | tween multiple computers and mobile devices. |   |
| - Read Adobe DRM pr               | otected items on up to th | ree computers and three mobile devices.      |   |
| - Restore your content            | rom backup should you     | ever need to re-install the OS.              |   |
| lect eBook vendor, then enter yo  | our login ID and passwor  | d below                                      |   |
| eBook Vendor:                     | Adobe ID                  | Create an Adobe ID                           |   |
| Adobe ID:                         |                           |                                              |   |
| Password:                         |                           | I forgot my password                         |   |
|                                   |                           |                                              |   |
|                                   |                           |                                              |   |
|                                   |                           |                                              |   |

12) Click 'OK'. You should never have to authorize the computer again. The authorization is a one time thing.

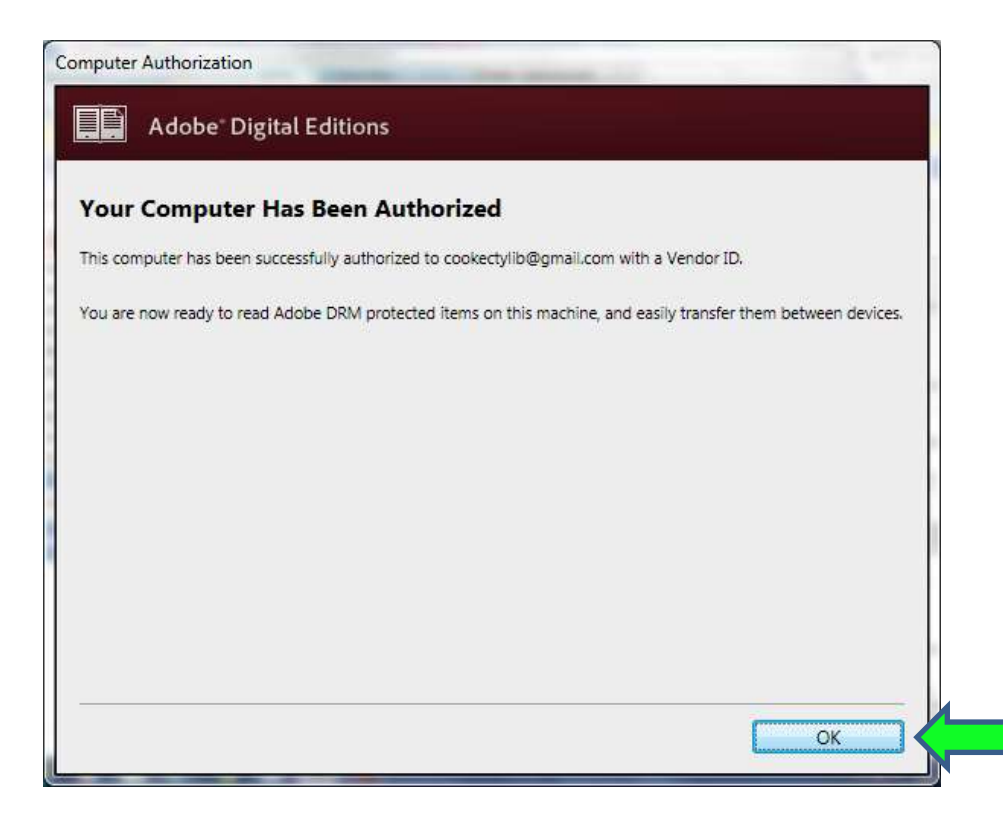

13) Now you are ready to start downloading books from Freading. Go to <u>www.freading.com</u> and click 'Login' in the top right hand corner.

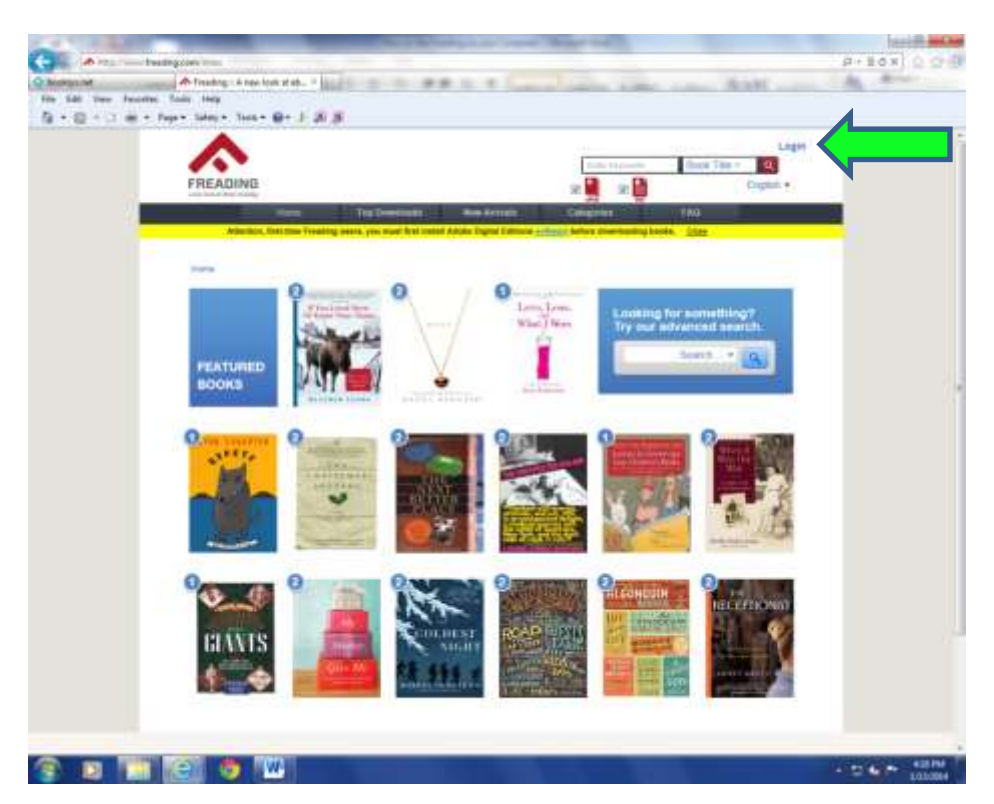

14) Type "Cooke County Library" in the Library Name box and click 'Find Libraries.' This is not case sensitive.

| A 14 YO 14 18 18 19  | _                                     | Marriel Marriel and South Street Street Marriel                                                                                                    | Margar Seal                                                                                                    |                                                                                                    | C C BO    |
|----------------------|---------------------------------------|----------------------------------------------------------------------------------------------------|----------------------------------------------------------------------------------------------------|----------------------------------------------------------------------------------------------------|-----------|
| Coller A tepitions   | heading care "it was the en-          |                                                                                                    |                                                                                                    |                                                                                                    | P-ECX 0 0 |
| Q Likusan Deditop    | A francing: A new look at etc. =      | 10-10 Million 4 Card                                                                                                    | a series how he                                                                                                    | Ask                                                                                                    | An Annu-  |
| File 2.88 Very Facer | das Tooli Help                        |                                                                                                    |                                                                                                    |                                                                                                    |           |
| 0.0.00               | • Fage • Selety • Tools • 🐢 - 3. (AU) |                                                                                                    |                                                                                                    |                                                                                                    |           |
|                      | A                                     |                                                                                                    |                                                                                                    | Login                                                                                                    | 1         |
|                      |                                       |                                                                                                    | Color Internetity                                                                                                    | ook Tille +                                                                                                    |           |
|                      | FREADING                              |                                                                                                    | an 🖬 🛛 🖬                                                                                                    | Einglitch *                                                                                                    |           |
|                      | - Horne - 1                           | Tag Downson Married                                                                                                    | Cologana IA                                                                                                    | 0                                                                                                    |           |
|                      | Alterator, first-lane Presding users  | you must first lowest Added Dignal Publishes on                                                                                                    | Tant: lettre downlasting books. D                                                                                                    | inter and a second second second second second second second second second second second second second second s |           |
|                      |                                       |                                                                                                    |                                                                                                    |                                                                                                    |           |
|                      |                                       |                                                                                                    | and the second second se |                                                                                                    |           |
|                      |                                       | Case State of Lineary Raw                                                                                                    | e, Dy Code,                                                                                                    |                                                                                                    |           |
|                      |                                       | Literary Harris   Control County Hits                                                                                                    | and a second second second second second second second second second second second second second second second                                                                                                    |                                                                                                    |           |
|                      |                                       | and the second second s |                                                                                                    |                                                                                                    |           |
|                      |                                       |                                                                                                    |                                                                                                    |                                                                                                    |           |
|                      |                                       | 2000                                                                                                    |                                                                                                    |                                                                                                    |           |
|                      |                                       |                                                                                                    |                                                                                                    |                                                                                                    |           |
|                      |                                       | Courty I                                                                                                    |                                                                                                    |                                                                                                    |           |
|                      |                                       | 100                                                                                                    | d Libraries                                                                                                    |                                                                                                    |           |
|                      |                                       |                                                                                                    |                                                                                                    |                                                                                                    |           |
|                      |                                       |                                                                                                    |                                                                                                    |                                                                                                    |           |
|                      |                                       |                                                                                                    |                                                                                                    |                                                                                                    |           |
|                      |                                       |                                                                                                    |                                                                                                    |                                                                                                    |           |
|                      |                                       |                                                                                                    |                                                                                                    |                                                                                                    |           |
|                      |                                       |                                                                                                    |                                                                                                    |                                                                                                    |           |
|                      |                                       |                                                                                                    |                                                                                                    |                                                                                                    |           |
|                      |                                       |                                                                                                    |                                                                                                    |                                                                                                    |           |

## 15) Click 'Cooke County Library.'

| 1.1.1.1.1.1.1     | _                                  | No. of Contract, or other Manual Television                                                                                                    | cr (0) == 20a                                                                                                    |
|-------------------|------------------------------------|----------------------------------------------------------------------------------------------------|----------------------------------------------------------------------------------------------------|
| < 10 A http://-   | ny freeding com Thracia. V harver  |                                                                                                    | P-20× 企业日                                                                                                    |
| 12tranan Decktop  | Freading : A new look at ab =      | NAME AND A DESCRIPTION OF A DESCRIPTION OF A DESCRIPTIONO | Anti-An Anti-                                                                                                    |
| file Edit View Fa | wartes Tools Help                  |                                                                                                    |                                                                                                    |
| 9 · 0 · = +       | n = Page = Sefety = Took = 📦 = 🤳 🏨 |                                                                                                    |                                                                                                    |
|                   |                                    |                                                                                                    | Logia                                                                                                    |
|                   |                                    | Los Terrado Door                                                                                                    | Tibe a C                                                                                                    |
|                   | FREADING                           | D                                                                                                    | Finited                                                                                                    |
|                   | core years in the proving          |                                                                                                    |                                                                                                    |
|                   | 1 1000 C                           | Top Downloads New Airtsals Categories 7AQ                                                                                                    | and the second second se |
|                   | Attention, Trys. boxe Preading use | s, you must first instat! Adobe Digital Editions and any before downloading books. 🛛 🖓 🖓                                                                                                    |                                                                                                    |
|                   |                                    |                                                                                                    |                                                                                                    |
|                   |                                    | Disease instant address internal liferance Mannas, Alex Challer                                                                                                    |                                                                                                    |
|                   |                                    | City, Mate or Country.                                                                                                    |                                                                                                    |
|                   |                                    | Locary Name-                                                                                                    |                                                                                                    |
|                   |                                    | Zimona I                                                                                                    |                                                                                                    |
|                   |                                    | A DE LA DESERVICIÓN DE LA DESERVICIÓN DE LA DESERVICIÓN DE LA DESERVICIÓN DE LA DESERVICIÓN DE LA DESERVICIÓN D                                                                                                    |                                                                                                    |
|                   |                                    |                                                                                                    |                                                                                                    |
|                   |                                    | Shife F                                                                                                    |                                                                                                    |
|                   |                                    | Country *                                                                                                    |                                                                                                    |
|                   |                                    | Find J drates                                                                                                    |                                                                                                    |
|                   |                                    | Contraction of the second second second second second second second second second second second second second s                                                                                                    | -                                                                                                    |
|                   |                                    |                                                                                                    |                                                                                                    |
|                   |                                    | Planne select your library                                                                                                    |                                                                                                    |
|                   |                                    | Cinita Gazete Library                                                                                                    |                                                                                                    |
|                   |                                    |                                                                                                    |                                                                                                    |
|                   |                                    |                                                                                                    |                                                                                                    |
|                   |                                    |                                                                                                    |                                                                                                    |
|                   |                                    |                                                                                                    |                                                                                                    |
|                   |                                    |                                                                                                    |                                                                                                    |
|                   |                                    |                                                                                                    |                                                                                                    |

16) Type in your card number found on the back of your library card and click 'Login.'

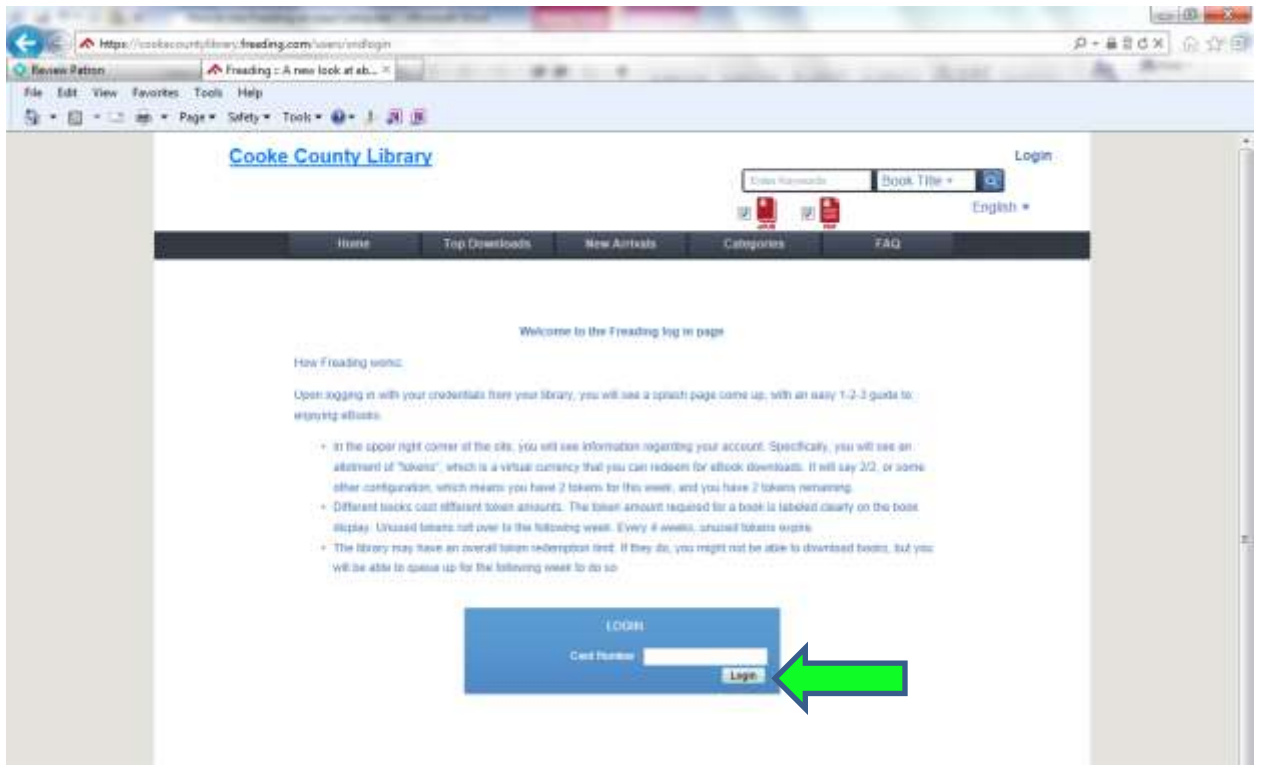

17) This is the homepage for Freading once you are logged in. You can browse through the selection of books and pick a book to checkout. At the top right of your screen you will see a place for 'Tokens Used.' Every week you will be allotted 10 tokens to use, accumulating up to 40 in total. Each book costs a certain number of tokens to checkout. For example, if I wanted to checkout "Water for Elephants" it would cost me 4 tokens. Click on the book you would like to checkout.

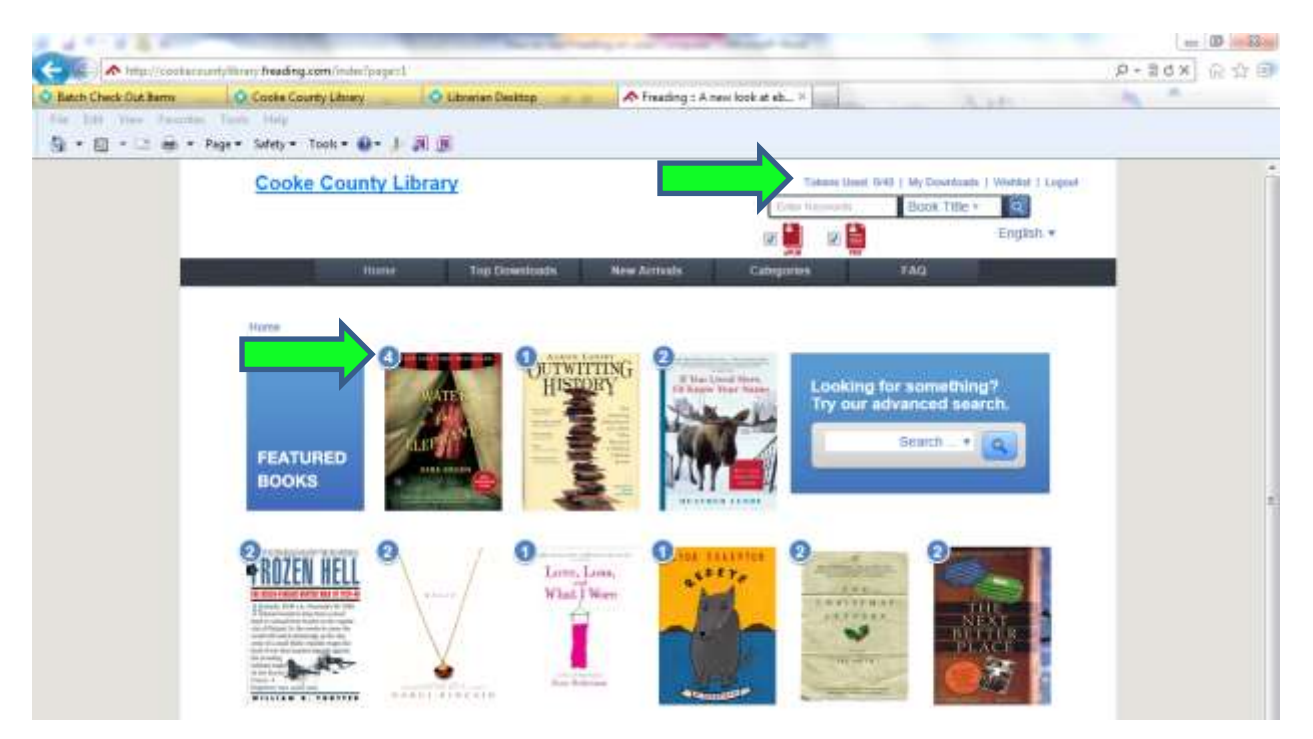

18) Click 'Download EPUB.' A message will pop up asking if you want to open or save the file. Always click 'Open.'

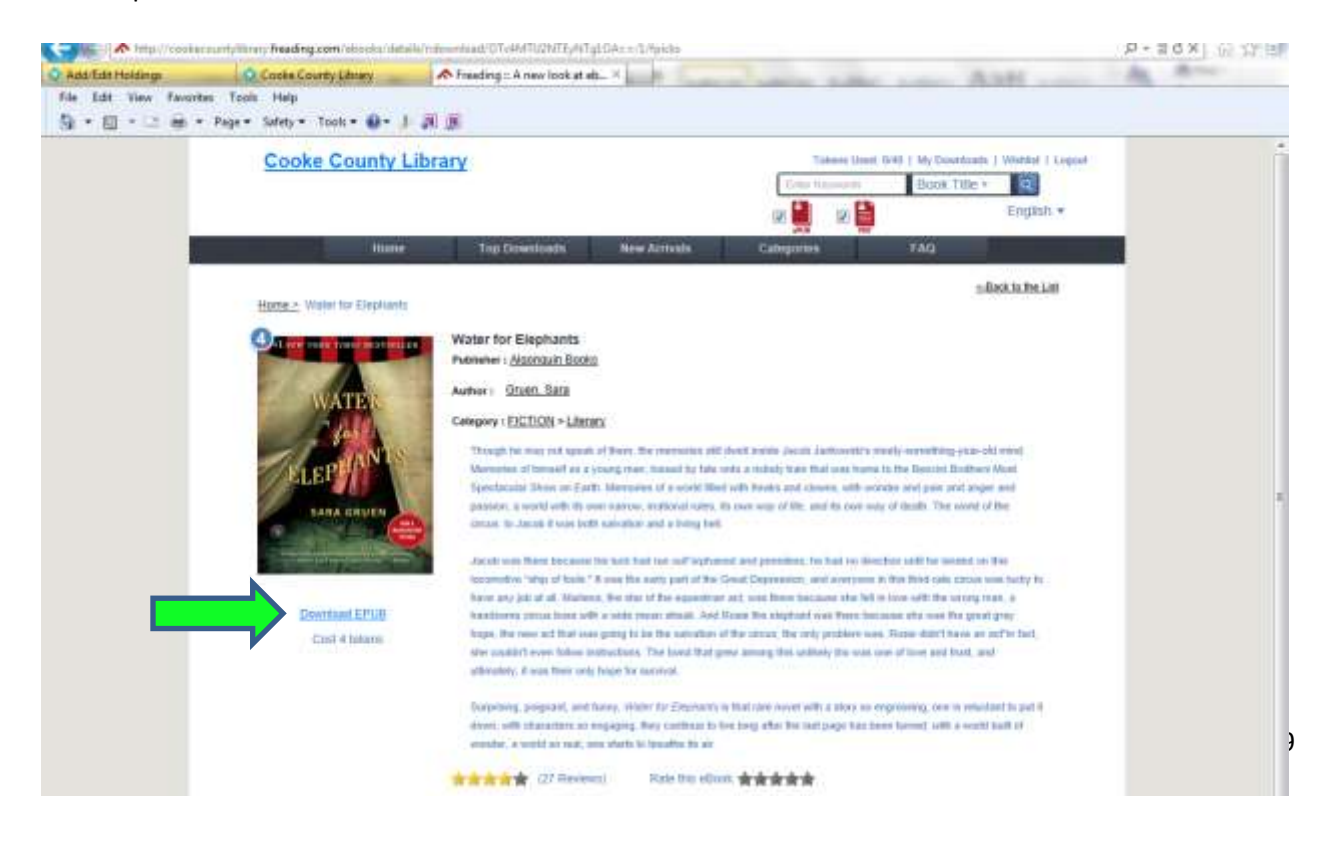

19) After you click 'Open' Adobe Digital Editions should pop up automatically and your book should begin to download. When your book finishes downloading your screen will look something like this. Click on the arrows at the bottom to turn the page.

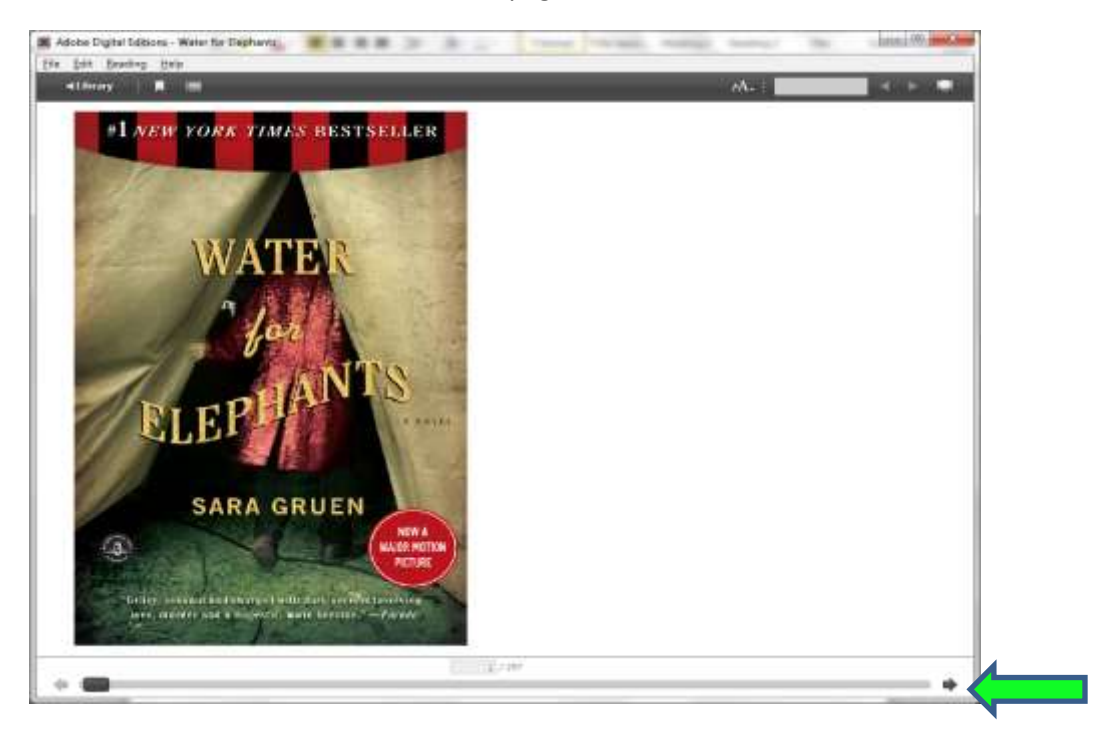

20) To see all of the ebooks you have checked out click on 'Library.'

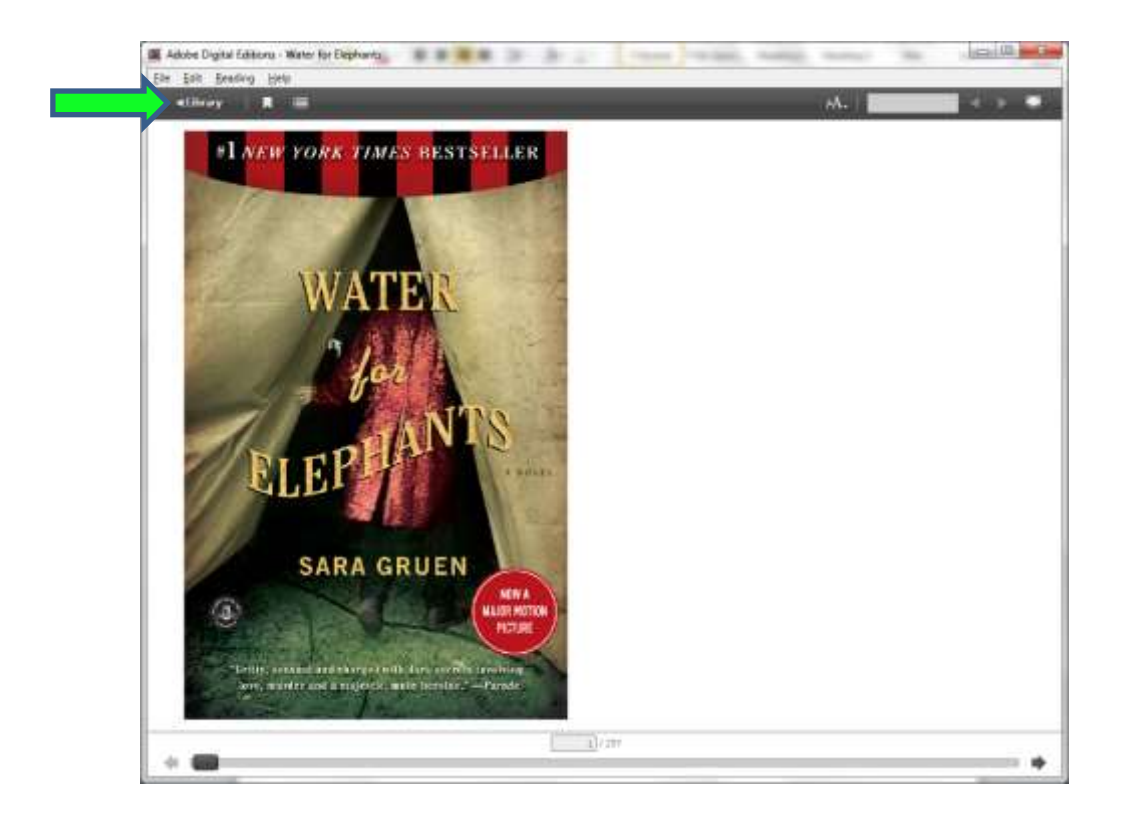

21) Each book is checked out for 2 weeks. The number of days you have left is indicated at the top corner of the book. The book will be automatically returned after 2 weeks so there are never any late fees for ebooks. Happy reading!

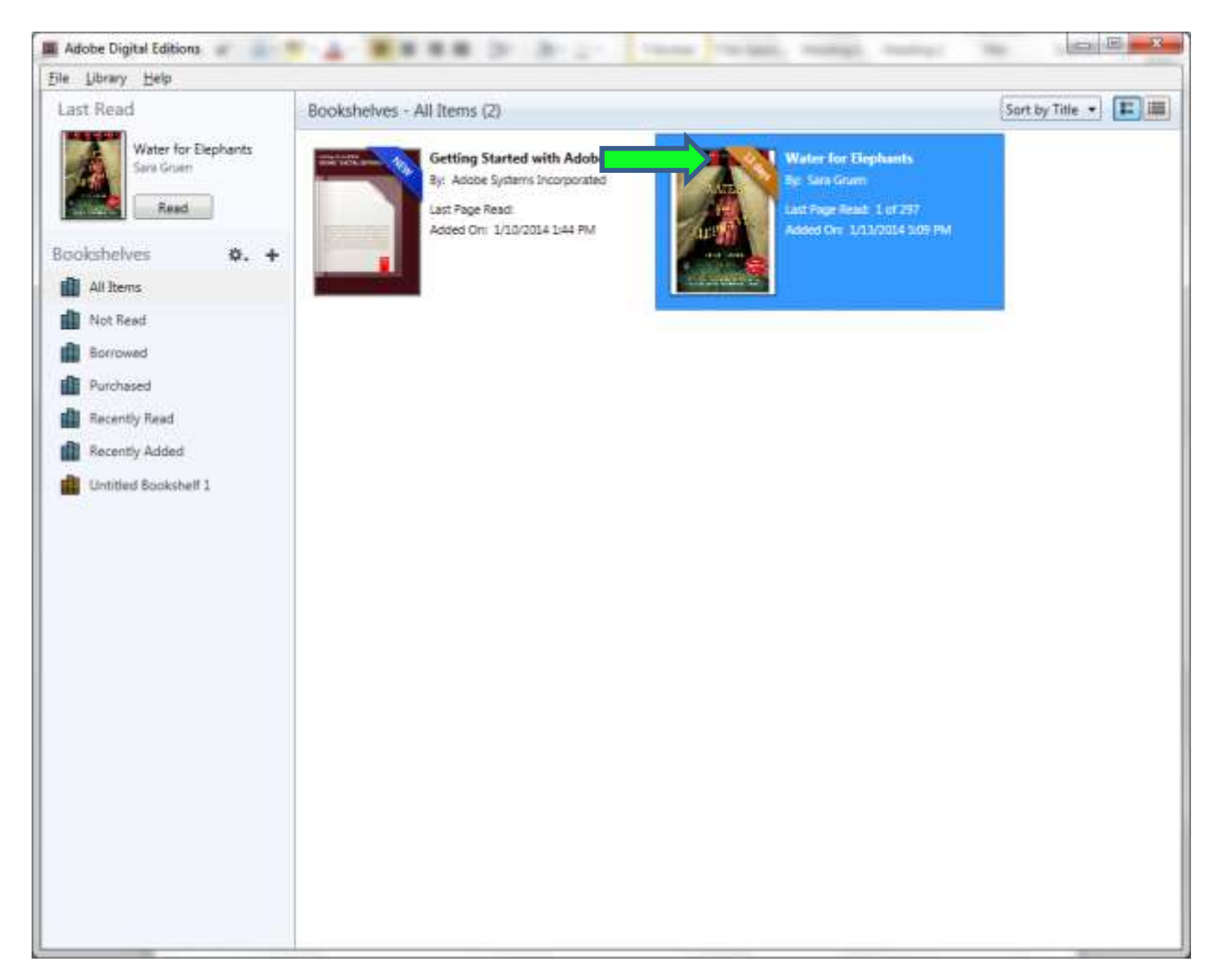